## Clearspan RAY BAUM COMPLIANCE TRAINING

#### Part 4: Importing ERLs from an Existing Intrado ERS Account

January 2022

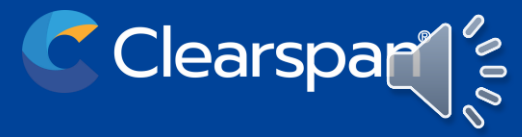

#### **Clearspan – Ray Baum Act Compliance Training Webinars**

# Training Videos, Webinars, & Presentation Downloads Available at www.clearspancloud.com

OpEasy<sup>™</sup> v21.x Documentation Available at www.clearspancloud.com/admin\_opeasy\_training

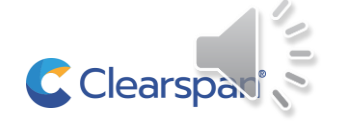

#### **Clearspan – Ray Baum Act Compliance Training**

- Part 1: Overview of Ray Baum Act and Kari's Law Requirements
- Part 2: Clearspan Compliance Recommendation
- Party 3: Dispatchable Locations and Emergency Response Locations
- Part 4: Importing ERLs from Existing Intrado ERS Account to OpEasy
- Part 5: OpEasy™ creating Intrado ERLs
- Part 6: OpEasy™ assigning ERLs to Non-HELD capable SIP wired endpoints
- Part 7: OpEasy™ and HELD enabled SIP Wired Endpoints
- Part 8: Soft Clients on Computers (Nomadic Devices) Intrado Location Manager
- Part 9: Soft Clients on Mobile Devices
- Part 10: Emergency Services for MS Teams

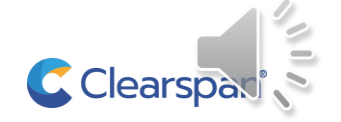

Part 4:

## Importing ERLs from Existing Intrado ERS Account to OpEasy

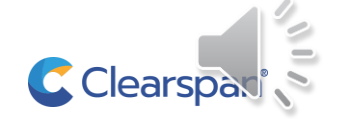

### **OpEasy with the Intrado ERS**

**OPEASY INTEGRATION WITH INTRADO ERS** 

Why convert from the Intrado ERS portal to OpEasy

Automation of provisioning rules and account selection to address wired, nomadic, and mobile endpoints

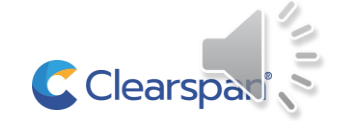

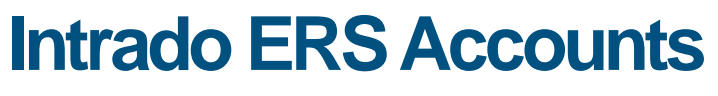

**ERS ACCOUNT INFORMATION** 

#### An Intrado ERS account is equivalent to a Clearspan enterprise

- There is not an Intrado ERS equivalent account structure to a Clearspan group or department
- An Intrado ERS subscriber is a Clearspan device
- Again, the Intrado ERS is the master reference for ERL data and Clearspan is the master reference for the subscriber/device data
- The Intrado ERS allows the same ERL Name to be used for multiple dispatchable locations, OpEasy does not.

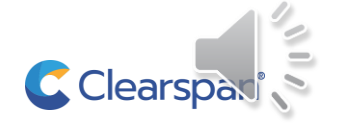

Converting ERS Subscribers in a dynamic account to OpEasy

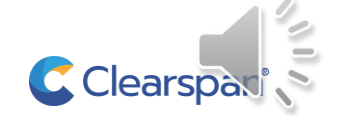

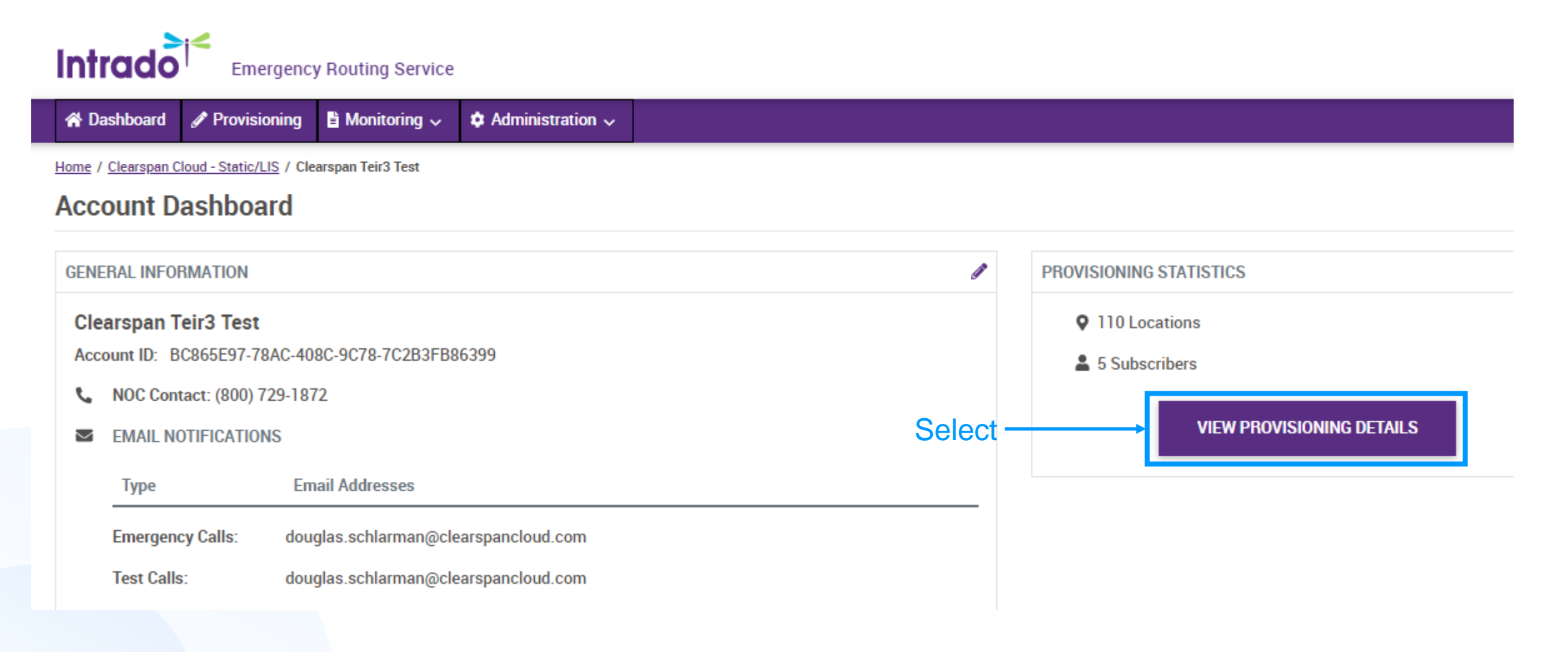

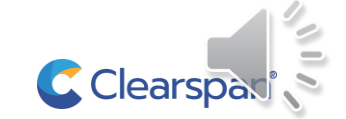

Converting ERS ERLs and Subscribers

|          | Intrac                                                   | Emergency R                      | outing Service               |        |                                                                                     |                              |      |                          |  |  |
|----------|----------------------------------------------------------|----------------------------------|------------------------------|--------|-------------------------------------------------------------------------------------|------------------------------|------|--------------------------|--|--|
|          | A Dashboard Provisioning I Monitoring V Administration V |                                  |                              |        |                                                                                     |                              |      |                          |  |  |
|          | Home / Clears                                            | oan Cloud - Static/LIS / Clearsp | an Teir3 Test / Provisioning |        |                                                                                     |                              |      |                          |  |  |
|          | Provisio                                                 | oning                            |                              |        |                                                                                     |                              |      |                          |  |  |
| Select — | C EXPO                                                   | DRT BATCH                        | PROVISIONING                 |        |                                                                                     |                              |      |                          |  |  |
|          | ✓ FILTER                                                 |                                  |                              |        |                                                                                     |                              |      |                          |  |  |
|          | <b>♀</b> ERLS                                            | SUBSCRIBERS                      | B SUBNETS                    | 🗢 WIRE | LESS ACCESS POINTS                                                                  | SWITCHES                     | NPNS |                          |  |  |
|          | + Al                                                     | DD SWITCH                        |                              |        |                                                                                     |                              |      |                          |  |  |
|          | Search b                                                 | y Switch Name, Chassis II        | ), Port Name or Port ID      | Q      |                                                                                     |                              |      |                          |  |  |
|          | Showing 1                                                | to 2 of 2 entries                | ·                            |        |                                                                                     |                              |      |                          |  |  |
|          | EDIT                                                     | SWITCH NAME                      | CHASSIS ID                   | # PORT | ERL INFORMATION                                                                     |                              |      | ACCOUNT NAME             |  |  |
|          | 1                                                        | Teir3_Switch2                    | 6451069d8f00                 | 0      | 5360 LEGACY DR, Plano, T<br>Suite 200 Teir3<br>ERL ID: <u>E36F2D47-080C-4F5B-</u> 4 | X 75024<br>34FC-4BE1A6F44E7E |      | <u>Clearspan Teir3 1</u> |  |  |
|          |                                                          | Teir3 Switch1                    | a0h3ccf4a9c0                 | n      | 5360 LEGACY DR Plano T                                                              | X 75024                      |      | Clearsnan Teir? 1        |  |  |

**C**Clears

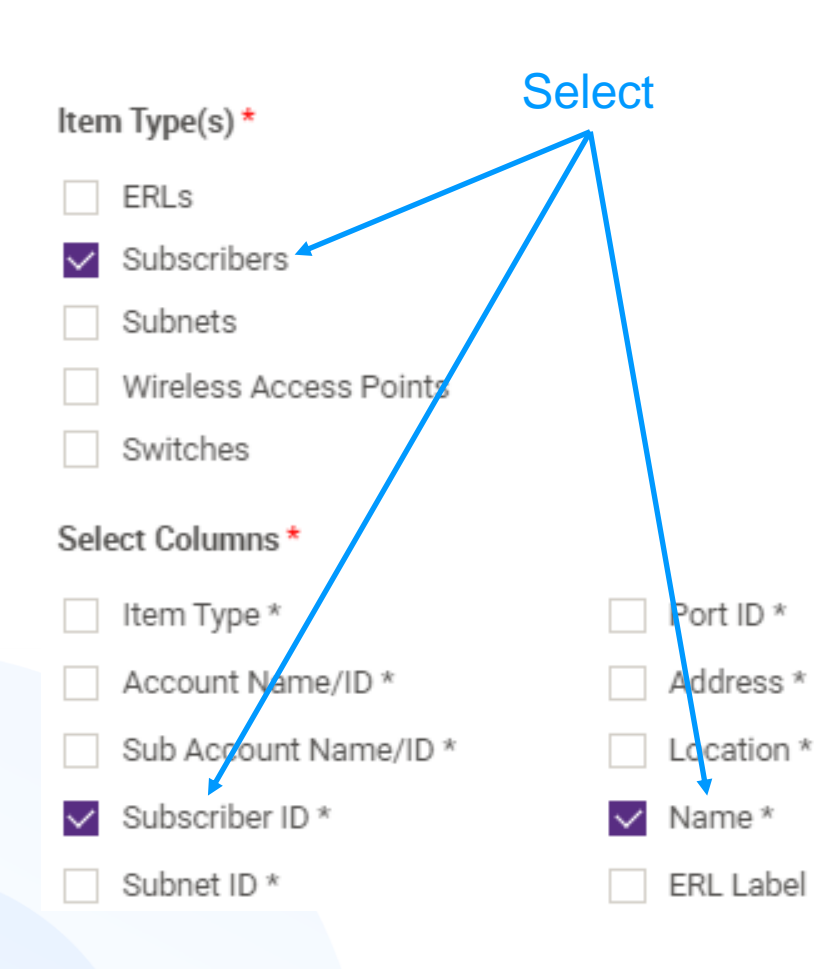

| Benorts have a limit of 500.00      |                             |                      |
|-------------------------------------|-----------------------------|----------------------|
| rieports have a limit of 500,00     | 0 entries.                  |                      |
| ile Name                            |                             |                      |
| Example: myExportFile               |                             |                      |
| em Type(s) *                        |                             |                      |
| ERLs                                |                             |                      |
| <ul> <li>Subscribers</li> </ul>     |                             |                      |
| Subnets                             |                             |                      |
| Wireless Access Points              |                             |                      |
| Switches                            |                             |                      |
| elect Columns *                     |                             |                      |
| Item Type *                         | Port ID *                   | Call Delivery        |
| Account Name/ID *                   | Address *                   | Security Desk DID    |
| Sub Account Name/ID *               | Location *                  | SD Mute              |
| <ul> <li>Subscriber ID *</li> </ul> | Vame *                      | Notification Display |
| Subnet ID *                         | ERL Label                   | Custom Callback DID  |
| Subnet Name *                       | Responder Type              | Latitude             |
| BSSID *                             | Routing Status              | Longitude            |
| Access Point Name/ID *              | Address Status              | Map URL              |
| Switch Name *                       | Last Updated                |                      |
| Chassis ID *                        | Language                    |                      |
| Port Name *                         | Emergency Call Notification | 1                    |

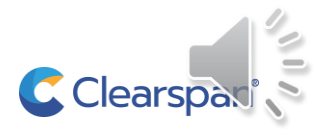

Converting ERS ERLs and Subscribers

#### **REDACTED OUTPUT**

|    | А             | В   | С   | D                                    | E         | F               |
|----|---------------|-----|-----|--------------------------------------|-----------|-----------------|
| 1  | Account Name: | XYZ | ID: | 027608DF-9B71-4371-9E5C-A8E99SAMPLES | Generated | 12/3/2021 15:00 |
| 2  | OP            | RES | MSG | Subscriber ID                        | ERL Name  |                 |
| 3  |               |     |     | 8002842295.primary.XYZ               | BLACKV    |                 |
| 4  |               |     |     | 8003734075.primary.XYZ               | MIDL      |                 |
| 5  |               |     |     | 8003846050.primary.XYZ               | EDGEF     |                 |
| 6  |               |     |     | 8003846051.primary.XYZ               | EDGEF     |                 |
| 7  |               |     |     | 8003846052.primary.XYZ               | EDGEF     |                 |
| 8  |               |     |     | 8003846053.primary.XYZ               | EDGEF     |                 |
| 9  |               |     |     | 8005023502.primary.XYZ               | AIKE      |                 |
| 10 |               |     |     | 8005023504.primary.XYZ               | AIKE      |                 |
| 11 |               |     |     | 8006133426.primary.XYZ               | NANC      |                 |
| 12 |               |     |     | 8006133427.primary.XYZ               | NANC      |                 |
|    |               |     |     |                                      |           |                 |

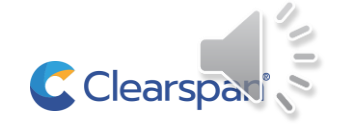

Converting ERS ERLs and Subscribers

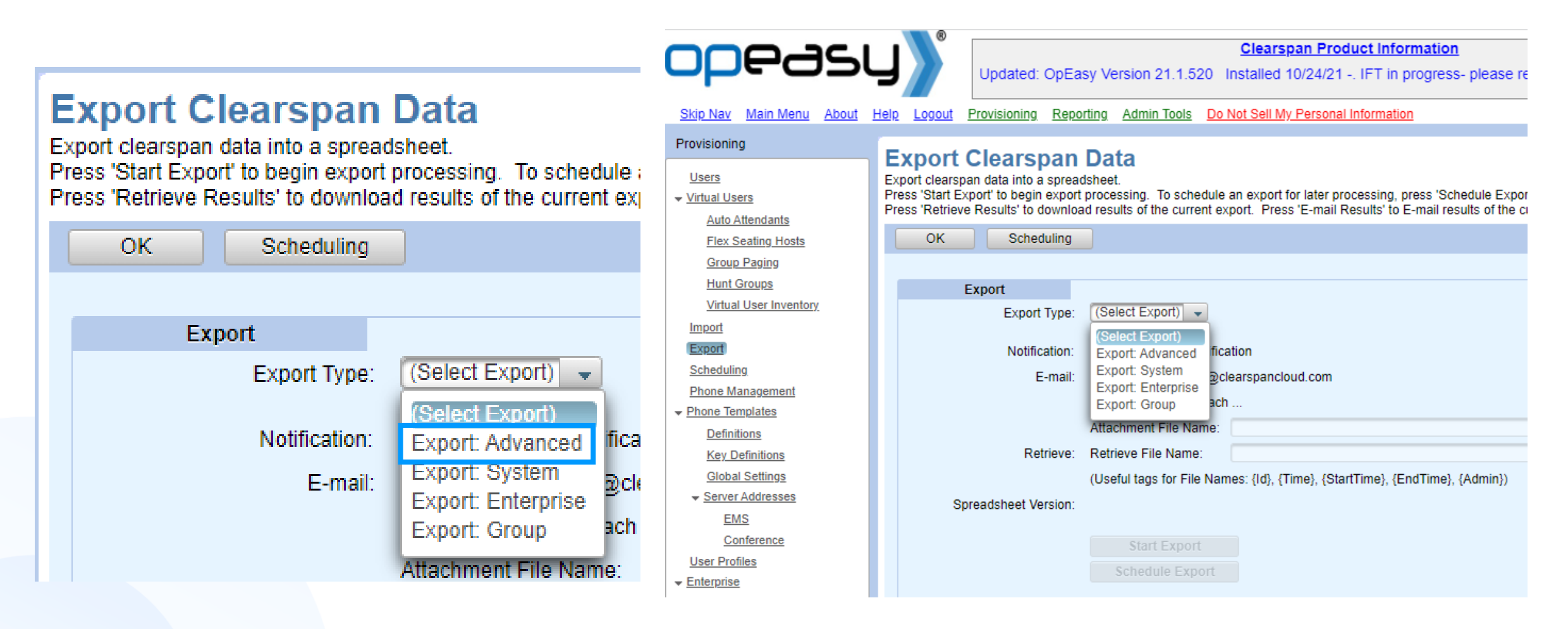

#### Select the Advance Export

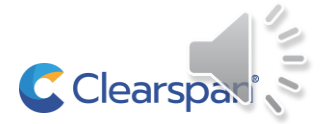

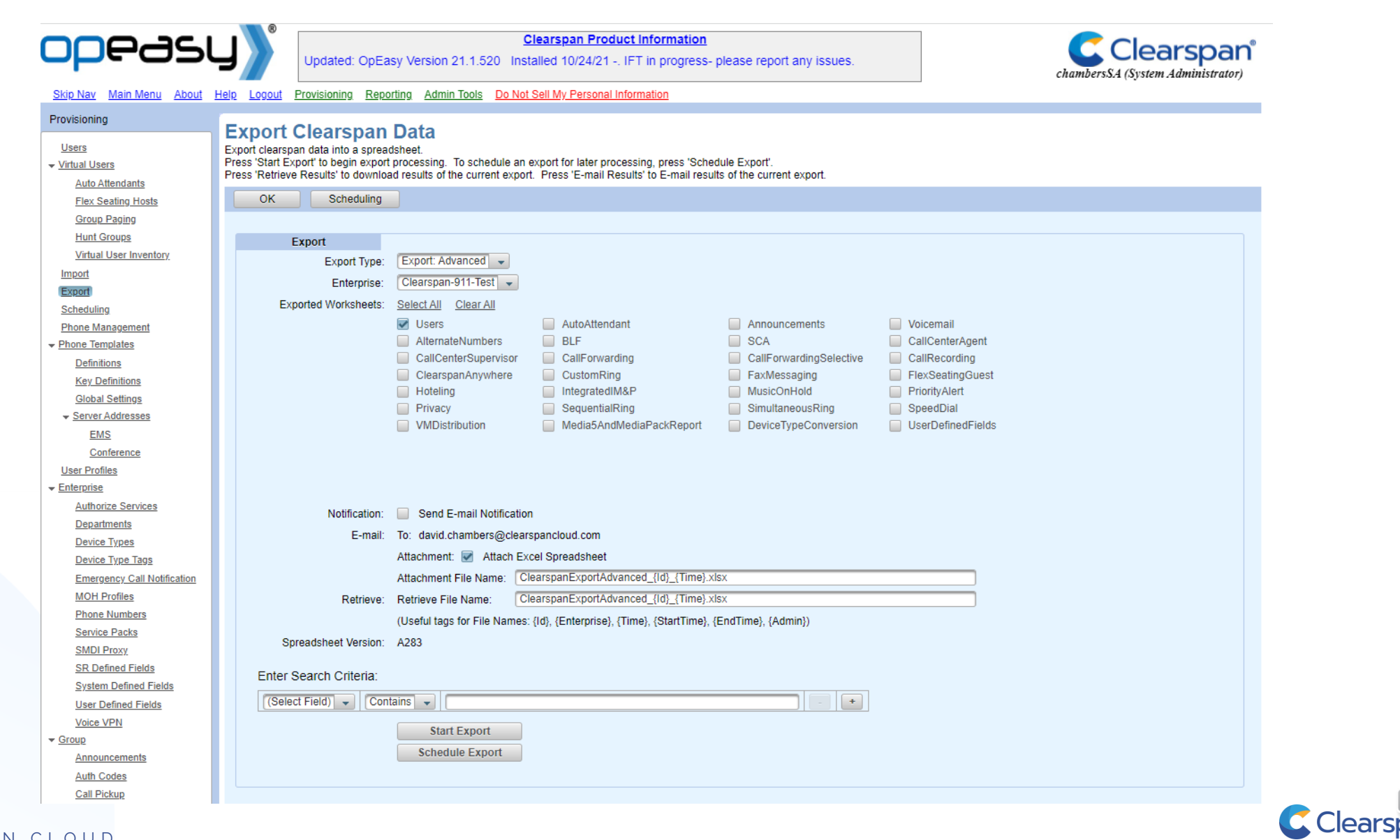

Converting ERS ERLs and Subscribers

#### **Export Clearspan Data**

Export clearspan data into a spreadsheet.

Press 'Start Export' to begin export processing. To schedule an export for later press 'Retrieve Results' to download results of the current export. Press 'E-mail

| OK Schedu       | ling                                     |
|-----------------|------------------------------------------|
|                 |                                          |
| Export          |                                          |
| Export 1        | ype: Export: Advanced 🗸                  |
| Enterp          | rise: Clearspan-911-Test                 |
| Exported Worksh | eets: <u>Select All</u> <u>Clear All</u> |
|                 | Users 🔲 AutoAtter                        |
|                 | AlternateNumbers BLF                     |
|                 | CallCenterSupervisor CallForw            |
|                 | ClearspanAnywhere CustomF                |
|                 | Hoteling Integrate                       |
|                 | Privacy Sequenti                         |
|                 | VMDistribution Media5A                   |

#### Help Logout Provisioning Reporting Admin Tools Do Not Sell My Personal Information

| Export | Clears | span [ | Data |
|--------|--------|--------|------|
|--------|--------|--------|------|

|  | Export | clearspan | data | into | а | spreadsh | e |
|--|--------|-----------|------|------|---|----------|---|
|--|--------|-----------|------|------|---|----------|---|

Press 'Start Export' to begin export processing. To schedule an export for later processing, press 'Schedule Export'. Press 'Retrieve Results' to download results of the current export. Press 'E-mail Results' to E-mail results of the current export.

| Export         Export         Export         Export         Exported         Worksheets:         Select All         Querrer         Attendent         Attendent         Attendent         CallCenterSupervisor         CallCenterSupervisor         CallCenterSupervisor         CallCenterSupervisor         CallCenterSupervisor         CallCenterSupervisor         CallCenterSupervisor         CallCenterSupervisor         Calleonvarding         FaxMessaging         FlexSeatingGuest         Hoteling         IntegratedIM&P         MusicOnHold         Privacy         SequentialRing         SimultaneousRing         SpeedDial         VMDistribution         Media5AndMediaPackReport         DeviceTypeConversion         UserDefinedFields                                                                                                    | ОК   | Scheduling       |                                       |           |                                    |      |                         |  |                   |  |
|----------------------------------------------------------------------------------------------------|------|------------------|---------------------------------------|-----------|------------------------------------|------|-------------------------|--|-------------------|--|
| Export         Export         Export         Export         Exported         Worksheets         Select All         Clear All         Image: Select All         Image: Select All         Image: Sel                                                                                                    |      |                  |                                       |           |                                    |      |                         |  |                   |  |
| Export Type:       Export: Advanced          Enterprise:       Clearspan-911-Test          Exported Worksheets:       Select All Clear All                                                                                                    | Ex   | port             |                                       |           |                                    |      |                         |  |                   |  |
| Enterprise:       Clearspan-911-Test         Exported Worksheets:       Select All Clear All         Image: Select All Clear All       AutoAttendant       Announcements       Voicemail         Image: AlternateNumbers       BLF       SCA       CallCenterAgent         Image: CallCenterSupervisor       CallForwarding       CallForwardingSelective       CallRecording         Image: ClearspanAnywhere       CustomRing       FaxMessaging       FlexSeatingGuest         Image: Hoteling       IntegratedIM&P       MusicOnHold       PriorityAlert         Privacy       SequentialRing       SimultaneousRing       SpeedDial         VMDistribution       Media5AndMediaPackReport       DeviceTypeConversion       UserDefinedFields         Notification:       Send E-mail Notification       Image: ClearspanExportAdvanced_(ld)_(Time) xlsx       Image: ClearspanExportAdvanced_(ld)_(Time) xlsx         Retrieve:       Retrieve File Name:       ClearspanExportAdvanced_(ld)_(Time) xlsx       Image: LlearspanExportAdvanced_(ld)_(Time), (EndTime), (Admin))         Spreadsheet Version:       A283       A283       Image: LlearspanExportAdvanced_(ld)_(Time), (EndTime), (Admin))                                                                                                    |      | Export Type:     | Export: Advanced 👻                    |           |                                    |      |                         |  |                   |  |
| Exported Worksheets:       Select All       Clear All                                                                                                    |      | Enterprise:      | Clearspan-911-Test 👻                  | ]         |                                    |      |                         |  |                   |  |
| Image: Section of the section of the section of th | Expo | rted Worksheets: | Select All Clear All                  |           |                                    |      |                         |  |                   |  |
| AlternateNumbers       BLF       SCA       CallCenterAgent         CallCenterSupervisor       CallForwarding       CallForwardingSelective       CallRecording         ClearspanAnywhere       CustomRing       FaxMessaging       FlexSeatingGuest         Hoteling       IntegratedIM&P       MusicOnHold       PriorityAlert         Privacy       SequentialRing       SimultaneousRing       SpeedDial         VMDistribution       Media5AndMediaPackReport       DeviceTypeConversion       UserDefinedFields         Notification:       Send E-mail Notification         E-mail:       To: david.chambers@clearspancloud.com         Attachment:       Attach Excel Spreadsheet         Attachment File Name:       ClearspanExportAdvanced_{1d}_(Time) xlsx         Retrieve:       Retrieve File Name:       ClearspanExportAdvanced_{1d}_(Time) xlsx         (Useful tags for File Names: {Id}, {Enterprise}, (Time), {EntTime}, {EntTime}, {Admin})       Spreadsheet Version:         Spreadsheet Version:       A283       StartTime}, Time, StartTime, StartTime, CallForme, StartTime, StartTime, StartTime, StartTime, StartTime, StartTime, StartTime, CallForme, StartTime, StartTime, StartTime, StartTime, CallForme, CallForme, StartTime, StartTime, StartTime, StartTime, StartTime, StartTime, StartTime, StartTime, StartTime, StartTime, StartTime, StartTime, StartTime, StartTime, StartTime, StartTime, StartTime, StartTime, StartTime, StartTime, StartTime, StartTime, StartTime,                                                                                                    |      |                  | Users                                 |           | AutoAttendant                      |      | Announcements           |  | Voicemail         |  |
| CallCenterSupervisor       CallForwarding       CallForwardingSelective       CallRecording         ClearspanAnywhere       CustomRing       FaxMessaging       FlexSeatingGuest         Hoteling       IntegratedIM&P       MusicOnHold       PriorityAlert         Privacy       SequentialRing       SimultaneousRing       SpeedDial         VMDistribution       Media5AndMediaPackReport       DeviceTypeConversion       UserDefinedFields         Notification:       Send E-mail Notification         E-mail:       To: david.chambers@clearspancloud.com         Attachment:       Attach Excel Spreadsheet         Attachment:       ClearspanExportAdvanced_{1d}_(Time) xlsx         Retrieve:       Retrieve File Name:       ClearspanExportAdvanced_{1d}_(Time), {EndTime}, {Admin})         Spreadsheet Version:       A283                                                                                                    |      |                  | AlternateNumbers                      |           | BLF                                |      | SCA                     |  | CallCenterAgent   |  |
| ClearspanAnywhere       CustomRing       FaxMessaging       FlexSeatingGuest         Hoteling       IntegratedIM&P       MusicOnHold       PriorityAlert         Privacy       SequentialRing       SimultaneousRing       SpeedDial         VMDistribution       Media5AndMediaPackReport       DeviceTypeConversion       UserDefinedFields         Notification:       Send E-mail Notification       UserDefinedFields       UserDefinedFields         Remail:       To: david.chambers@clearspancloud.com       Attachment:       Attach Excel Spreadsheet         Attachment:       ClearspanExportAdvanced_{(Id)_(Time) xlsx       (Useful tags for File Name:       ClearspanExportAdvanced_{(Id)_(Time), klsx         Retrieve:       Retrieve File Name:       ClearspanExportAdvanced_{(Id)_(Time), klsx       (Useful tags for File Names: {Id}, {Enterprise}, {Time}, {EndTime}, {Admin})         Spreadsheet Version:       A283       A283                                                                                                    |      |                  | CallCenterSuperviso                   | r 🗌       | CallForwarding                     |      | CallForwardingSelective |  | CallRecording     |  |
| Hoteling       IntegratedIM&P       MusicOnHold       PriorityAlert         Privacy       SequentialRing       SimultaneousRing       SpeedDial         VMDistribution       Media5AndMediaPackReport       DeviceTypeConversion       UserDefinedFields         Notification:       Send E-mail Notification         E-mail:       To: david.chambers@clearspancloud.com         Attachment:       Attach Excel Spreadsheet         Attachment File Name:       ClearspanExportAdvanced_{{d}_(1)_{Time} xlsx}         Retrieve:       Retrieve File Name:       ClearspanExportAdvanced_{{d}_(1)_{Time} xlsx}         (Useful tags for File Names: {ld}, {Enterprise}, {Time}, {EndTime}, {Admin})       Spreadsheet Version:         A283       A283                                                                                                    |      |                  | ClearspanAnywhere                     |           | CustomRing                         |      | FaxMessaging            |  | FlexSeatingGuest  |  |
| Privacy       SequentialRing       SimultaneousRing       SpeedDial         VMDistribution       Media5AndMediaPackReport       DeviceTypeConversion       UserDefinedFields         Notification:       Send E-mail Notification       To: david.chambers@clearspancloud.com       Attachment: Image: Attach Excel Spreadsheet         Attachment:       Attach Excel Spreadsheet       Attachment File Name:       ClearspanExportAdvanced_{Id}_(Time)_xlsx         Retrieve:       Retrieve File Name:       ClearspanExportAdvanced_{Id}_(Time)_xlsx       (Useful tags for File Names: {Id}, {Enterprise}, {Time}, {EndTime}, {Admin})         Spreadsheet Version:       A283       Attach                                                                                                    |      |                  | Hoteling                              |           | ] IntegratedIM&P                   |      | MusicOnHold             |  | PriorityAlert     |  |
| VMDistribution       Media5AndMediaPackReport       DeviceTypeConversion       UserDefinedFields         Notification:       Send E-mail Notification         E-mail:       To: david.chambers@clearspancloud.com         Attachment:       Attach Excel Spreadsheet         Attachment File Name:       ClearspanExportAdvanced_{(Id)_(Time) xlsx}         Retrieve:       Retrieve File Name:       ClearspanExportAdvanced_{(Id)_(Time) xlsx}         (Useful tags for File Names: {Id}, {Enterprise}, {Time}, {StartTime}, {EndTime}, {Admin})         Spreadsheet Version:       A283                                                                                                    |      |                  | Privacy                               |           | SequentialRing                     |      | SimultaneousRing        |  | SpeedDial         |  |
| Notification:       Send E-mail Notification         E-mail:       To: david.chambers@clearspancloud.com         Attachment:       Attach Excel Spreadsheet         Attachment File Name:       ClearspanExportAdvanced_{(Id)_{Time} xlsx}         Retrieve:       Retrieve File Name:       ClearspanExportAdvanced_{(Id)_{Time} xlsx}         Useful tags for File Names: {Id}, {Enterprise}, {Time}, {StartTime}, {EndTime}, {Admin})         Spreadsheet Version:       A283                                                                                                    |      |                  | VMDistribution                        |           | Media5AndMediaPackReport           |      | DeviceTypeConversion    |  | UserDefinedFields |  |
| Notification:       Send E-mail Notification         E-mail:       To: david.chambers@clearspancloud.com         Attachment:       Attach Excel Spreadsheet         Attachment File Name:       ClearspanExportAdvanced_{id}_(Time}.xlsx         Retrieve:       Retrieve File Name:       ClearspanExportAdvanced_{id}_(Time}.xlsx         Useful tags for File Names:       (Id), {Enterprise}, {Time}, {StartTime}, {Admin})         Spreadsheet Version:       A283                                                                                                    |      |                  |                                       |           |                                    |      |                         |  |                   |  |
| E-mail: To: david.chambers@clearspancloud.com<br>Attachment: I AttachExcel Spreadsheet<br>Attachment File Name: ClearspanExportAdvanced_{(Id)_{Time}xlsx}<br>Retrieve: Retrieve File Name: ClearspanExportAdvanced_{(Id)_{Time}xlsx}<br>(Useful tags for File Names: {Id}, {Enterprise}, {Time}, {StartTime}, {Admin})<br>Spreadsheet Version: A283                                                                                                    |      | Notification:    | Send E-mail Notification              | tion      |                                    |      |                         |  |                   |  |
| Attachment: Image: Attach Excel Spreadsheet         Attachment File Name:       ClearspanExportAdvanced_{Id}_(Time}.xlsx         Retrieve:       Retrieve File Name:       ClearspanExportAdvanced_{Id}_(Time}.xlsx         (Useful tags for File Names: {Id}, {Enterprise}, {Time}, {StartTime}, {Admin})         Spreadsheet Version:       A283                                                                                                    |      | E-mail:          | To: david.chambers@clearspancloud.com |           |                                    |      |                         |  |                   |  |
| Attachment File Name:       ClearspanExportAdvanced_{Id}_{Time}.xlsx         Retrieve:       Retrieve File Name:       ClearspanExportAdvanced_{Id}_{Time}.xlsx         (Useful tags for File Names: {Id}, {Enterprise}, {Time}, {StartTime}, {EndTime}, {Admin})         Spreadsheet Version:       A283                                                                                                    |      |                  | Attachment: 📝 Attach                  | Excel S   | preadsheet                         |      |                         |  |                   |  |
| Retrieve:       Retrieve File Name:       ClearspanExportAdvanced_{Id}_{Time}.xlsx         (Useful tags for File Names: {Id}, {Enterprise}, {Time}, {StartTime}, {EndTime}, {Admin})         Spreadsheet Version:       A283                                                                                                    |      |                  | Attachment File Name:                 | Clears    | panExportAdvanced_{Id}_{Time}.x    | dsx  |                         |  |                   |  |
| (Useful tags for File Names: {Id}, {Enterprise}, {Time}, {StartTime}, {EndTime}, {Admin})<br>Spreadsheet Version: A283                                                                                                    |      | Retrieve:        | Retrieve File Name:                   | Clears    | panExportAdvanced_{Id}_{Time}.x    | dsx  |                         |  |                   |  |
| Spreadsheet Version: A283                                                                                                    |      |                  | (Useful tags for File Nam             | es: {Id}, | {Enterprise}, {Time}, {StartTime}, | {End | Time}, {Admin})         |  |                   |  |
|                                                                                                    | Spre | adsheet Version: | A283                                  |           |                                    |      |                         |  |                   |  |

Only select 'Users' for the Advance Export

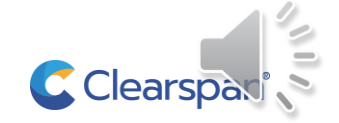

| Spreadsheet Version:   | A283                                                                                                    |                                                                         |
|------------------------|----------------------------------------------------------------------------------------------------|-------------------------------------------------------------------------|
| Enter Search Criteria: | ntains 🔽                                                                                                    |                                                                         |
|                        | Start Export Schedule Export                                                                                                    | Once the export completes, you can retrieve the file or have it emailed |
| Results                |                                                                                                    |                                                                         |
| Results:               | Completed Start Time: 10/29/202                                                                                                    | 1 11:54:38                                                              |
| Scheduling Request ID: | 4909 End Time: 10/29/202                                                                                                    | 1 11:54:40                                                              |
| Scheduling Results ID: | 307141 Results Time: 10/29/202                                                                                                    | 1 11:54:40                                                              |
|                        | Retrieve Results     Notification:     E-ma       E-mail Results     Delete                                                                                                    | I Notification Sent                                                     |
| Details:               | *** Clearspan Export: Advanced ***                                                                                                    |                                                                         |
|                        | Enterprise: Clearspan-911-Test<br>Scheduling:<br>Request ID: 4909<br>Started: 10/29/2021 11:54:38<br>Finished: 10/29/2021 11:54:40<br>SUCCESSFUL: Export: Advanced completed successfully. |                                                                         |
|                        |                                                                                                    | Clearspaci 🔪                                                            |

Converting ERS ERLs and Subscribers

Intrado ERS Subscriber Export

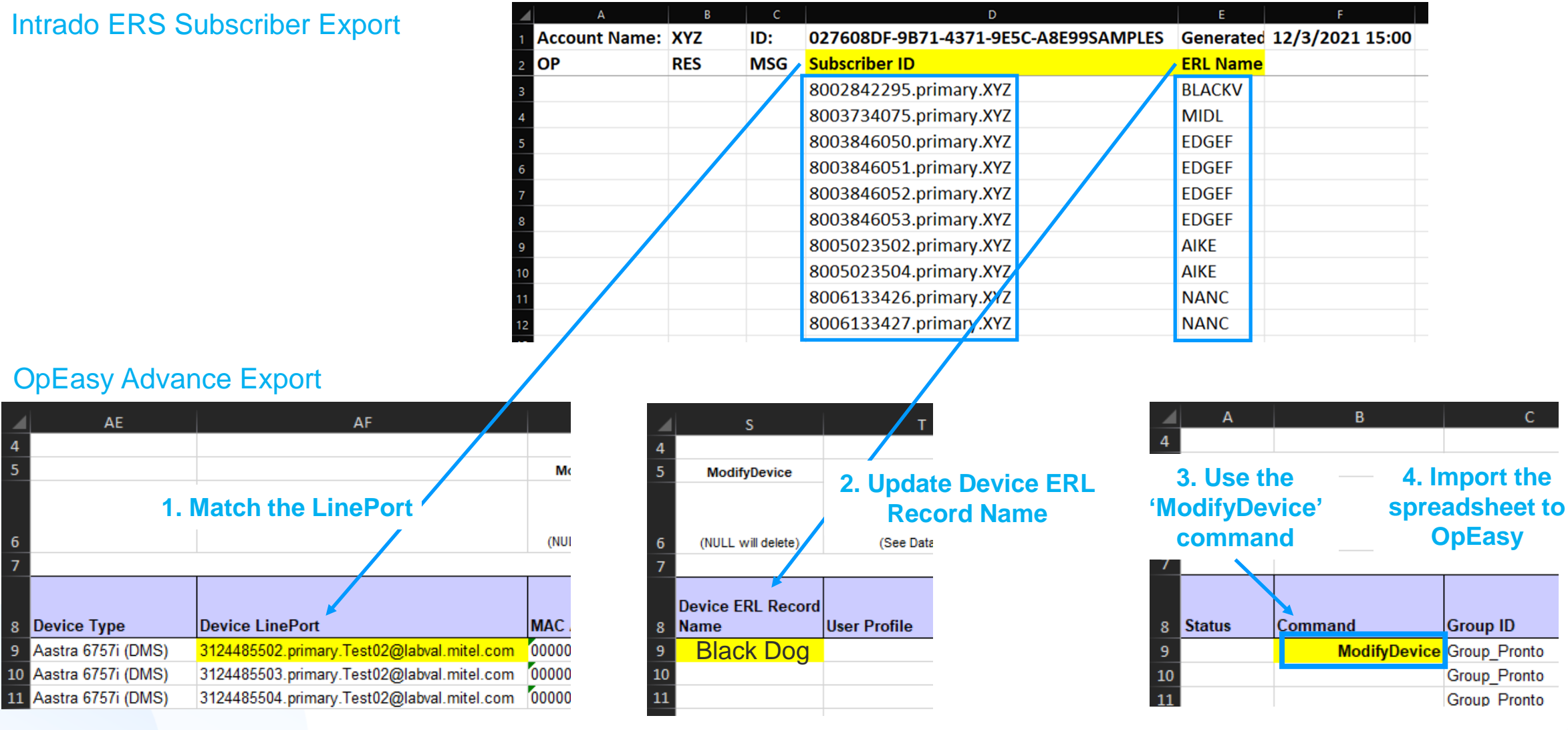

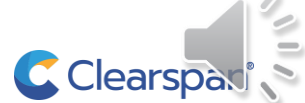

AE

Device Type

10

#### Converting ERS ERLs and Subscribers

Skip Nav Main Menu About Help Logout Provisioning Reporting Admin Tools Do Not Sell My Personal Information

| Provisioning                                              | Incoment                                                                                                    |
|-----------------------------------------------------------|----------------------------------------------------------------------------------------------------|
| <u>Users</u><br>▼ <u>Virtual Users</u><br>Auto Attendants | Import<br>Import a list of phone devices, users, or features from a spreadsheet.<br>Press 'Start Import' to begin import processing. To schedule an import for later processing, press 'Schedule Import'.<br>Press 'Retrieve Results' to download results of the current import. Press 'E-mail Results' to E-mail results of the current import. |
| Flex Seating Hosts                                        | OK Get Worksheet E-mail Worksheet Scheduling                                                                                                    |
| Group Paging                                              |                                                                                                    |
| Hunt Groups                                               | Import                                                                                                    |
| Virtual User Inventory                                    | Import Type: Import Advanced Take the modified On Easy                                                                                                    |
| Import                                                    |                                                                                                    |
| Export                                                    | Advance Export spreadsheet                                                                                                    |
| Scheduling                                                | * Provisioning Spreadsheet: * Provisioning Spreadsheet                                                                                                    |
| Phone Management                                          | Announcement Files: Announcement Files and import it into OpEasy                                                                                                    |
|                                                           | Notification: Send E-mail Notification                                                                                                    |
| Definitions                                               | E-mail: To: david.chambers@clearspancloud.com                                                                                                    |
| Key Definitions                                           | Attachment: Attach Excel Spreadsbeet                                                                                                    |
| Global Settings                                           |                                                                                                    |
| <ul> <li>Server Addresses</li> </ul>                      | Attachment File Name: ClearspanImportAdvancedResults_{Id}_{Iime}.xisx                                                                                                    |
| EMS                                                       | Retrieve: Retrieve File Name: ClearspanImportAdvancedResults_{Id}_{Time}.xlsx                                                                                                    |
| Conference                                                | (Useful tags for File Names: {Id}, {Enterprise}, {Time}, {StartTime}, {EndTime}, {Admin})                                                                                                    |
| User Profiles                                             | Spreadsheet Version: A283                                                                                                    |
|                                                           |                                                                                                    |
| Authorize Services                                        | Start Import User Licenses (Enterprise): Used: 5                                                                                                    |
| Departments                                               | Available: Auto                                                                                                    |
| Device Types                                              | Schedule Import                                                                                                    |
| Device Type Tags                                          | 3rd Party Phone Licenses (Enterprise): Used: 2                                                                                                    |
| Emergency Call Notification                               | Available: 18                                                                                                    |
| MOH Profiles                                              | C Clears                                                                                                    |

If you need to create additional ERL's, Proceed to Part 5:

## **OpEasy™ creating Intrado ERLs**

If you do NOT need to create additional ERL's, Proceed to Part 6:

# OpEasy™assigning ERLs to Non-HELD capable SIP wired endpoints

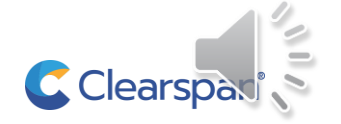

WWW.CLEARSPAN.CLOUD

## **Clearspan** RAY BAUM COMPLIANCE

# THANK YOU

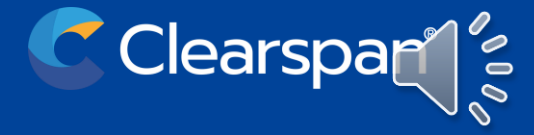